## **PREP** - Deactivating Users

1. Login to PREP and go to User Administration

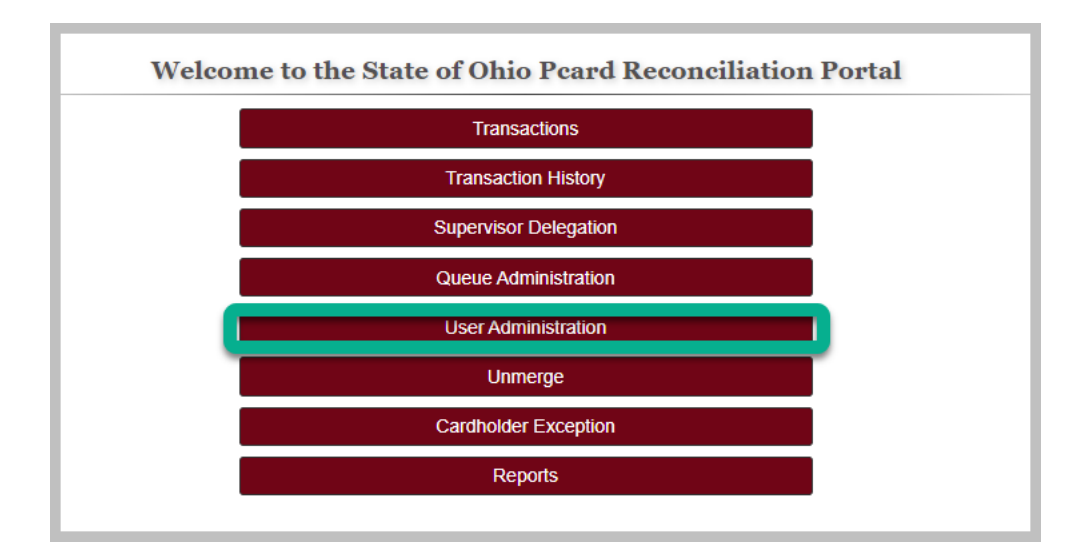

2. Search for the user by entering employee ID or last name

| User Administration                      |           |            |                       |              |          |
|------------------------------------------|-----------|------------|-----------------------|--------------|----------|
| Search for User                          |           |            |                       |              |          |
| Enter all or partial search information. |           |            |                       |              |          |
| State of Ohio User ID                    |           |            |                       |              |          |
| Email                                    |           |            |                       |              |          |
| Last Name                                |           |            |                       |              |          |
| First Name                               |           |            |                       |              |          |
|                                          |           |            |                       |              | Q Search |
|                                          |           |            |                       |              |          |
| eMail/UserId                             | Last Name | First Name | State of Ohio User ID | Phone Number |          |
| Select Nik.Dzamov@epa.ohio.gov           | Dzamov    | Nikola     | 10067704              |              |          |
| Select atch.Dzamov@epa.ohio.gov          | Dzamov    | Sashko     | 10067687              |              |          |
|                                          |           |            |                       |              |          |

3. Click 'Select' in the row where the user's information is found

| User Administration                      |           |            |                        |              |          |
|------------------------------------------|-----------|------------|------------------------|--------------|----------|
| Enter all or partial search information. |           |            |                        |              |          |
| State of Ohio User ID                    |           |            |                        |              |          |
| Email                                    |           |            |                        |              |          |
| Last Name                                | v         |            |                        |              |          |
| First Name                               |           |            |                        |              |          |
| <u> </u>                                 |           |            |                        |              | Q Search |
| oMail/Usorid                             | Last Namo | First Name | State of Obio Licer ID | Phone Number |          |
| Select Nik Dzamov@ena ohio gov           | Dzamov    | Nikola     | 10067704               | Phone Number |          |
| Select atch.Dzamov@epa.ohio.gov          | Dzamov    | Sashko     | 10067687               |              |          |
| Select atch.Dzamov@epa.ohio.gov          | Dzamov    | Sashko     | 10067687               |              |          |

4. Remove all PREP roles by clicking the 'Deactivate' link for each role. This will remove the user's access to PREP functionality

|                |                                  |   | Details |     |             |            |
|----------------|----------------------------------|---|---------|-----|-------------|------------|
|                |                                  |   |         |     |             |            |
| State of C     | Dhio User ID:                    |   |         |     |             |            |
|                | Email: Satch.Dzamov@epa.ohio.gov |   |         |     |             |            |
|                | Last Name: Dzamov                |   |         |     |             |            |
|                | First Name: Sashko               |   |         |     |             |            |
|                | Phone:                           |   |         |     |             |            |
|                | Active:                          | × |         |     |             |            |
|                |                                  |   |         |     | Add         | Access     |
| Agency<br>Code | Role                             |   | Queue   |     | Active      |            |
| EPA            | Supervisor                       | r |         |     | True        | Deactivate |
|                |                                  |   |         | Bac | k To Search | ]          |

5. Process complete